## **EAP Chat Room Instructions**

1. Go to <u>www.deeroaks.com</u> then click on the LOGIN link at the bottom of the page:

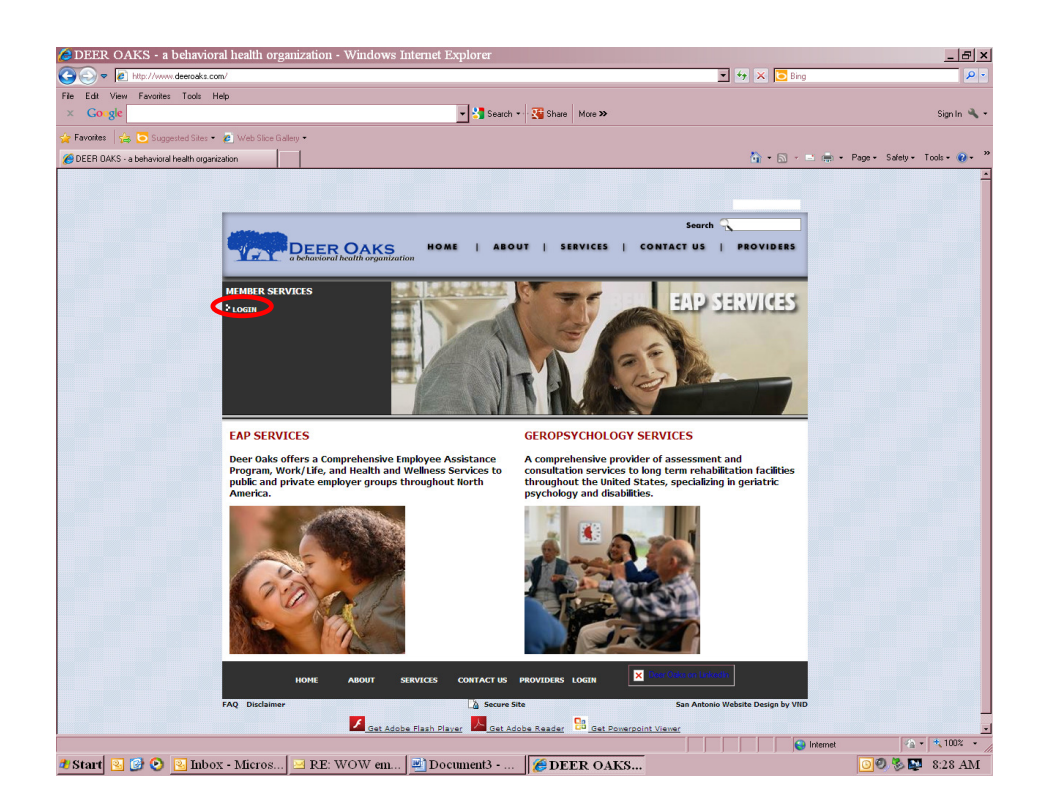

2. Login and password is 'sanangelo' lowercase and no space then click SUBMIT:

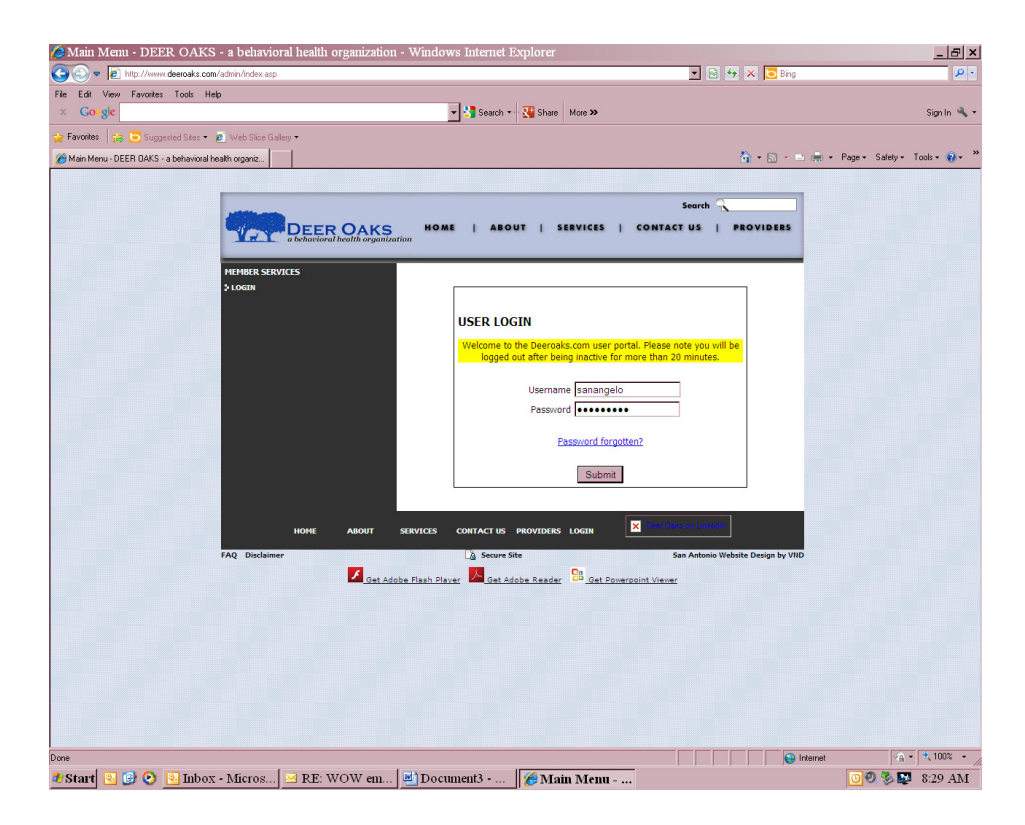

- 3. 'CHAT' tab is located on the left hand side toward the bottom of the page once you are logged in. Once that tab is selected, click on 'Enter Deer Oaks Chat Room'.

| http://www.powerflexweb.com/index.php?idDivision=25&nameDivision=Homepage&idModule=mg                                                                                                    | 9050&nameMo - Windows Internet Explorer                                                                                                    | _ & ×                       |
|----------------------------------------------------------------------------------------------------|----------------------------------------------------------------------------------------------------|-----------------------------|
| Inity //www.powellexweb.com/index.php/idU/wsion=25snameU/wsion=HomepagesidModule=m5050kinaneModule=Home                                                                                                    | 🔟 🗃 😽 🕆 🚺 Brig                                                                                                    |                             |
| × Gougie vww Favorites roots Hep                                                                                                    |                                                                                                    | Sign In 🔌 🕶                 |
| 🙀 Favorites 🛛 🎪 🔽 Supposed Sites 🕶 🙆 Web Slice Gallery 🕶                                                                                                    |                                                                                                    |                             |
| http://www.powerflexweb.com/index.php?idDivision=2                                                                                                    | 🏠 • 🗟 - 🖃 🖶 • Pag                                                                                                    | je • Safety • Tools • 🔞 • " |
| engage din their children's learning.<br>Learn more about Helping Your Child Succeed in School                                                                                                    | The 50 sprotect control to the standards to a enclosed<br>that for the standard sprotect and the standards that the<br>here standards and performance on the pit. Click:<br>there for more information.<br><b>Legal 8 Financial Conter</b><br>Market and participation of the standard sprotect and<br>the standards and the standard sprotect and the<br>standards and the standards and the<br>the standards and the standard content.<br>Such the the scores legal and the standard content.<br>We the arrow to be sense note options by scoreling up and<br>some. | -                           |
| Locate Resources       Adoption Services     Child Care Services     Education Services     Olde       Cest Lacate     Text The Hole Road     Text The Hole Road     Stattsruction surver     Hubble       Moust     Hours     Text The Hole Road     Text The Hole Road     Stattsruction surver     Hubble       You are invited to take part in Deer Oaks' online forums. Participate in Monthly Chat Sessions with a Deer Cate consider field every three Wednesday of the month from 12:15 PM to 12:45 PM CST.     Texter Road | Flood Health Addiction Prenoul Assistance<br>Working Adoption Child Care Legal<br>Green fides Vision International Natural<br>Disaster www.Work-Life Balance                                                                                                    |                             |
| View Chat Topics                                                                                                    | Online Seminars       Register for these upcoming Online Seminars       Ø 91/51/4 - Caring for an Aging Relative       Ø 10/21/14 - Uentifying Signs of Addiction in a Loved One       In 11/18/14 - Eating Your Way to Wellness       View All                                                                                                    | _                           |
| A Error on page.                                                                                                    | Internet                                                                                                    | A • 100% •                  |
| 🐮 Start 💿 🚱 💽 Inbox - Micros 🖂 RE: WOW em 💆 Document3 🥻 http://www.                                                                                                    | .p                                                                                                    | 9 🗐 🖏 🔛 8:29 AM             |

4. You will then be redirected to a page where you can enter the chat room under a nickname – enter your desired nickname and click on 'Enter Chat' and you can begin.

| Image: Second Active Constrained Second Active Constrained Active Constrained Active Constrained Active Constrain            |
|----------------------------------------------------------------------------------------------------|
| souch Souch Souch Source Souch Source Souch Source Souch Source Source S |
| Fandet. Role Room   Image: State Chair Room Image: State Chair Room     Image: State Chair Room     Image: State C                                                                                                    |
| Park Due Room                                                                                                    |
| Intervention     Intervention     Intervention     Intervention     Intervention                                                                                                    |
|                                                                                                    |
|                                                                                                    |
| Start 2 C 2 Inhos - Micros RF WOW en Documents - / bittp://www.po                                                                                                    |